## DECLARE OR DROP A BIOLOGY MAJOR OR MINOR

- **1.** Go to <u>https://www.cwu.edu/</u>
- 2. Log into you "MYCWU" account

|            |            |                      |                   |                    | Ⅲ ☆ 😩     |
|------------|------------|----------------------|-------------------|--------------------|-----------|
|            | Δ          | apply   Request Info | Make a Gift 🖀 MyC | WU   🕯 News/Events | A-Z Index |
|            | C W        | ۶U                   |                   |                    |           |
| ADMISSIONS | ACADEMICS  | ABOUT                | STUDENT SERVICES  | GET INVOLVED       |           |
| 1          | 11         |                      |                   | 7                  |           |
|            |            |                      |                   |                    | -         |
|            | -House     |                      | - A               |                    | -         |
| OFNITO     |            |                      |                   |                    |           |
| CENTRA     | AL WASHING | <b>STON UNI</b>      | VERSELY           |                    |           |

**3.** Click "SIGN IN" using your CWU username and password.

| ← → C â my.cwu.edu   | × 🔹                                      |
|----------------------|------------------------------------------|
| Mycwo                | Sign In I Student Mobile Help   Feedback |
| Campus Announcements | Campus FYI                               |
|                      | President's Holiday Gift Project         |

4. Once you are logged in, select the "STUDENT" tab

|                           | Central Washington University          |     |   |      |         |    |
|---------------------------|----------------------------------------|-----|---|------|---------|----|
| Favorites - Main Menu - > | :tudent Dashboard >> Student Info Page | Â   | Q | ~    | :       |    |
|                           | Homepa je Student En ployee            |     |   |      |         |    |
| Student Dashboard         | Student Dashboard                      |     |   |      |         | Î  |
| Navigation C 💿 🗸          | Student Information                    | 0 0 |   | Appl | ication | IS |

5. In the far left column of your screen select "RECORDS". Select "REQUEST TO APPLY/ DROP PROGRAM"

| Stu | dent Dashboard                                                                                                    |      | • « |
|-----|----------------------------------------------------------------------------------------------------|------|-----|
| Nav | igation                                                                                                    | 0    | 0.4 |
| ÿ.  | Enrollment                                                                                                    |      |     |
| k   | S Financial                                                                                                    |      |     |
|     | Graduation                                                                                                    |      |     |
| +   | Library                                                                                                    |      |     |
|     | Personal                                                                                                    |      |     |
| ÷   | Planning                                                                                                    |      |     |
| *   | Records                                                                                                    |      |     |
|     | A Field Experience                                                                                                    |      |     |
|     | Request to Apply,<br>Program                                                                                                    | /Dro | qq  |
|     | <ul> <li>Request Enroll</li> <li>Verification</li> <li>Request Official</li> <li>Transcript</li> <li>View Unofficial</li> <li>Transcript</li> <li>My Advisors</li> </ul> |      |     |

6. Select "REQUEST TO APPLY TO AN ACADEMIC PROGRAM"

| < Home | Request to Add/Drop Program                                                                               | â | Q | 7 | : | ٢ |
|--------|----------------------------------------------------------------------------------------------------|---|---|---|---|---|
|        | What would you like to do?<br>Request to apply to an academic program<br>Drop a declared academic program |   |   |   |   |   |

7. Type in the program code **BIOL** for biology program options

| < Home                                                    | Request to Add/Drop Program                                        | Â | Q | ۲ | : |  |
|-----------------------------------------------------------|--------------------------------------------------------------------|---|---|---|---|--|
| Student ID:<br>First Name:<br>Last Name:<br>Program Code: |                                                                    |   |   |   |   |  |
| Program Name:                                             | Click here if you don't know your program code. Submit New Request |   |   |   |   |  |

8. Click on the program code from the list and it will populate

| < Home | 100                       | Rennest                                       | In Add/Dime Prom | am-                      | A Q | * : |  |
|--------|---------------------------|-----------------------------------------------|------------------|--------------------------|-----|-----|--|
|        | Cancel                    |                                               | Lookup           |                          |     |     |  |
|        | Search for: Program Code: |                                               |                  |                          |     |     |  |
|        | - Search Criteria         |                                               |                  | Show Operators           |     |     |  |
|        |                           | Academic Plan<br>(begins with) BIOL<br>Search | Clear            |                          |     |     |  |
|        | ▼ Search Results          |                                               |                  |                          |     |     |  |
|        | ⊞ ≔                       |                                               |                  |                          |     |     |  |
|        | Academic Plan O           | Descr 🗇                                       | Description 🛇    | Transcript Description 🗘 |     |     |  |
|        | BIOLBA                    | Undergraduate                                 | Major            | Biology Major            |     |     |  |
|        | BIOLBAP                   | Post-Baccalaureate                            | Мајог            | Biology Major            |     |     |  |
|        | BIOLBS                    | Undergraduate                                 | Major            | Biology Major            |     |     |  |
|        | BIOLBSP                   | Post-Baccalaureate                            | Major            | Biology Major            |     |     |  |
|        | BIOLMIN                   | Undergraduate                                 | Minor            | Biology Minor            |     |     |  |
|        |                           |                                               |                  |                          |     |     |  |
|        |                           |                                               |                  |                          |     |     |  |

- 9. When adding the Bachelor of Arts
  - a. UG Undergraduate, select this option BIOLBA
  - b. **PB** Post Baccalaureate, select this option if you have graduated (but you're not admitted in the Graduate Program) select **BIOLBAP**
- 10. When adding the Bachelor of Science
  - a. UG Undergraduate, select this option BIOLBS

| < Home               | Request to Add/Drop Program                                                                                                    | â                          | Q                    | ٣        | -                    | ۲          |
|----------------------|----------------------------------------------------------------------------------------------------|----------------------------|----------------------|----------|----------------------|------------|
| Student ID:          |                                                                                                    |                            |                      |          |                      |            |
| First Name:          |                                                                                                    |                            |                      |          |                      |            |
| Last Name:           |                                                                                                    |                            |                      |          |                      |            |
| Program Code:        | BIOLBS Q                                                                                                    |                            |                      |          |                      |            |
| Program Name:        | Biology, BS                                                                                                    |                            |                      |          |                      |            |
|                      | Click here if you don't know your program code.                                                                                                    |                            |                      |          |                      |            |
| Specialization Code: | Search >>> Q                                                                                                    |                            |                      |          |                      |            |
| Specialization Name: |                                                                                                    |                            |                      |          |                      |            |
| Program Information: | Thank you for your interest in the Department of Biological Sciencesl                                                                                                    |                            |                      |          |                      |            |
|                      | Before declaring your Major you should:                                                                                                    |                            |                      |          |                      |            |
|                      | 1. Research the Biology programs and major specializations on the Biology Department we<br>2. Email the Biology and Health Careers Advisor, Mary Caims Park (Mary CaimsPark@cwu | opage: http<br>edu), to se | s://www<br>et up a n | cwu.ed   | u/biolog<br>to disci | gy.<br>JSS |
|                      | which biology major is the best fit for your future goals.                                                                                                    |                            |                      |          |                      |            |
|                      | Ready to declare a Biology Major? Request the appropriate major and specialization here or log                                                                                  | back in la                 | ter and s            | submit y | our rec              | uest.      |
|                      | Email: Mary.CairnsPark@cwu.edu<br>College of the Sciences (COTS) Advising Office phone: 509-563-1498                                                                            |                            |                      |          |                      |            |
|                      | Submit New Request                                                                                                    |                            |                      |          |                      |            |
|                      |                                                                                                    |                            |                      |          |                      |            |

Click on your specialization – it will populate (if you want to change your specialization after submitting, please contact the biology office directly – <u>Biology@cwu.edu</u>)

| < Home |                                  | Request to Add/Dron Program | 📥 Q 🏲 : 🙆                           |
|--------|----------------------------------|-----------------------------|-------------------------------------|
|        | Cancel                           | Lookup                      | <b>H X I U</b>                      |
|        | Search for. Specialization Code: |                             |                                     |
|        | Search Criteria                  |                             |                                     |
|        | - Search Results                 |                             |                                     |
|        |                                  |                             |                                     |
|        | Academic Sub-Plan 🛇              | Description 🗘               |                                     |
|        | BISC                             | Biomedical Science          |                                     |
|        | CAMB                             | Molecular and Cell Biology  |                                     |
|        | ECOL                             | Ecology                     | e. https://www.cwu.edu/biology.     |
|        | GEBI                             | General Biology             | ) to set up a meeting to discuss    |
|        |                                  |                             | ck in later and submit your request |
|        |                                  |                             |                                     |

b. **PB** - Post Baccalaureate, select this option if you have graduated (but you're not admitted in the Graduate Program) select **BIOLBSP** 

| < Home                                       | Request to Add/Drop Program                                                                                                    | â         | Q        | 0        |          | ٢   |
|----------------------------------------------|----------------------------------------------------------------------------------------------------|-----------|----------|----------|----------|-----|
| Student ID:<br>First Name:<br>Last Name:     |                                                                                                    |           |          |          |          |     |
| Program Code:                                | BIOLBSP Q                                                                                                    |           |          |          |          |     |
|                                              | Click here if you don't know your program code.                                                                                                    |           |          |          |          |     |
| Specialization Code:<br>Specialization Name: | Search >>> Q                                                                                                    |           |          |          |          |     |
| Program Information:                         | Thank you for your interest in the Department of Biological Sciences!<br>Before declaring your Major you should:<br>1. Research the Biology programs and major specializations on the Biology Department web | page: htt | ps://www | w.cwu.ec | lu/biolo | gy. |
| 5                                            | 2. Email the Biology and Health Careers Advisor, Mary Caims Park (Mary CaimsPark@cwu.<br>which biology major is the best fit for your future goals                                                           | edu), to  | set up a | meeting  | to disc  | uss |
|                                              | Ready to declare a Biology Major? Request the appropriate major and specialization here or log<br>request.                                                                                                   | back in I | ater and | submit   | your     |     |
|                                              | Email: Mary CaimsPark@cwu.edu<br>College of the Sciences (COTS) Advising Office phone: 509-963-1498                                                                                                    |           |          |          |          |     |
|                                              | Submit New Request                                                                                                    |           |          |          |          |     |

Click your specialization – it will populate

| < Home |                                  | Request to Add/Drop Program |                                    |
|--------|----------------------------------|-----------------------------|------------------------------------|
|        | Cancel                           | Lookup                      |                                    |
|        | Search for: Specialization Code: |                             |                                    |
|        | Search Criteria                  |                             |                                    |
|        | ✓ Search Results                 |                             |                                    |
|        |                                  |                             |                                    |
|        | Academic Sub-Plan 🛇              | Description 🗘               |                                    |
|        | BISCP                            | Biomedical Science          |                                    |
|        | САМВР                            | Cell and Molecular Biology  |                                    |
|        | ECOLP                            | Ecology                     | ige: https://www.cwu.enu/biology.  |
|        | GEBIP                            | General Biology             | u), to set up a meeting to discuss |
|        |                                  |                             | ack in later and submit your       |

11. When adding a Biology minor select **BIOLMIN** 

| < Home | 1                         | Rennest            | to Add/Diroo Prom | am                       | Q | 1 |  |
|--------|---------------------------|--------------------|-------------------|--------------------------|---|---|--|
|        | Cancel                    |                    | Lookup            |                          | - |   |  |
|        | Search for: Program Code: |                    |                   |                          |   |   |  |
|        | - Search Criteria         |                    |                   | Show Operators           |   |   |  |
|        | 1                         | Academic Plan BIOL |                   |                          |   |   |  |
|        |                           | (begins with)      | Clear             |                          |   |   |  |
|        |                           | Search             | Clear             |                          |   |   |  |
|        | ▼ Search Results          |                    |                   |                          |   |   |  |
|        |                           |                    |                   |                          |   |   |  |
|        | Academic Plan 🜣           | Descr 🗇            | Description 🛇     | Transcript Description 🗘 |   |   |  |
|        | BIOLBA                    | Undergraduate      | Major             | Biology Major            |   |   |  |
|        | BIOLBAP                   | Post-Baccalaureate | Мајог             | Biology Major            |   |   |  |
|        | BIOLBS                    | Undergraduate      | Major             | Biology Major            |   |   |  |
|        | BIOLBSP                   | Post-Baccalaureate | Major             | Biology Major            |   |   |  |
|        | BIOLMIN                   | Undergraduate      | Minor             | Biology Minor            |   |   |  |
|        |                           |                    |                   |                          |   |   |  |

If you have a declared major in the system, please add a new major before dropping the old (a major needs to be listed to avoid being placed on hold)

If you have any difficulties or need to change your specialization or BA/BS selection after submitting, please email: <u>Biology@cwu.edu</u> we will make that change for you.

## WHEN DROPPING A MAJOR/MINOR

- 1. Follow steps 1-6 from "ADDING A MAJOR OR MINOR"
- 2. Select "DROP A DECLARED ACADEMIC PROGRAM"

| Request to Add/Drop Program                                 | 9 | 7 | - | ۲ |
|-------------------------------------------------------------|---|---|---|---|
| What would you like to do?                                  |   |   |   |   |
| <ul> <li>Request to apply to an academic program</li> </ul> |   |   |   |   |
| <ul> <li>Drop a declared academic program</li> </ul>        |   |   |   |   |
|                                                             |   |   |   |   |
|                                                             |   |   |   |   |

3. Type in your program code and click "SUBMIT"

|               | R                                   | lequest                 | to Add                | /Drop               | p Pro                 | ogram                 | 2                    |                   |            |             | 1           |        | Q        | ۲       | :       | ۲ |
|---------------|-------------------------------------|-------------------------|-----------------------|---------------------|-----------------------|-----------------------|----------------------|-------------------|------------|-------------|-------------|--------|----------|---------|---------|---|
| Student ID:   |                                     |                         |                       |                     |                       |                       |                      |                   |            |             |             |        |          |         |         |   |
| First Name:   |                                     |                         |                       |                     |                       |                       |                      |                   |            |             |             |        |          |         |         |   |
| Last Name:    |                                     |                         |                       |                     |                       |                       |                      |                   |            |             |             |        |          |         |         |   |
| Program Code: | Search >>>                          |                         | Q                     |                     |                       |                       |                      |                   |            |             |             |        |          |         |         |   |
| Program Name: |                                     | 100                     |                       |                     |                       |                       |                      |                   |            |             |             |        |          |         |         |   |
| NOTICE        | If you drop a pr<br>required and th | ogram and<br>e requirem | I decide y ents for t | you wis<br>this pro | ish to ac<br>rogram r | add the p<br>I may ha | program<br>ave chani | back in t<br>ged. | the future | , there may | be addition | ial re | e-applic | ation m | aterial | S |
|               | Submit                              | New Red                 | quest                 |                     |                       |                       |                      |                   |            |             |             |        |          |         |         |   |
|               |                                     |                         | _                     | _                   | _                     | -                     | _                    | _                 | _          |             | _           | _      | _        | _       | _       | _ |